## How to access Order/Judgments ?

## Step-I

## Go to Orissa High Court web site URL: https://orissahighcourt.nic.in

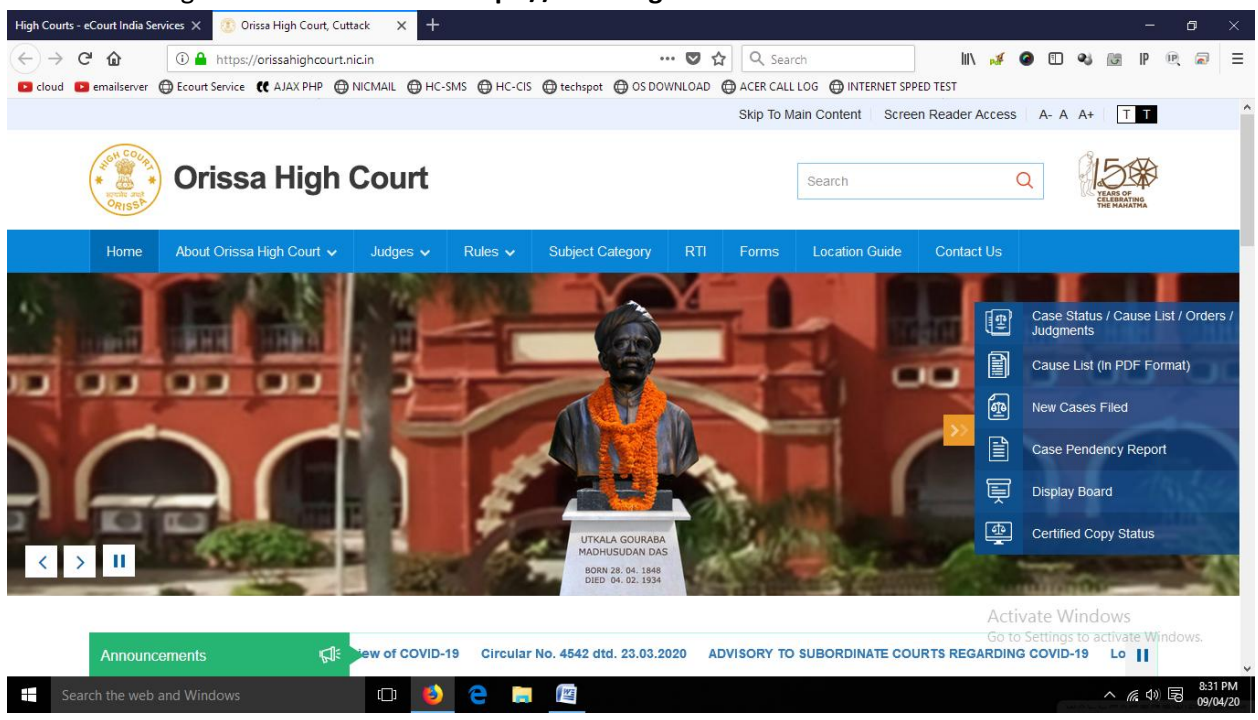

## Step-II : Click on selection menu of Case Status/Cause List/Orders/Judgments >> Proceed

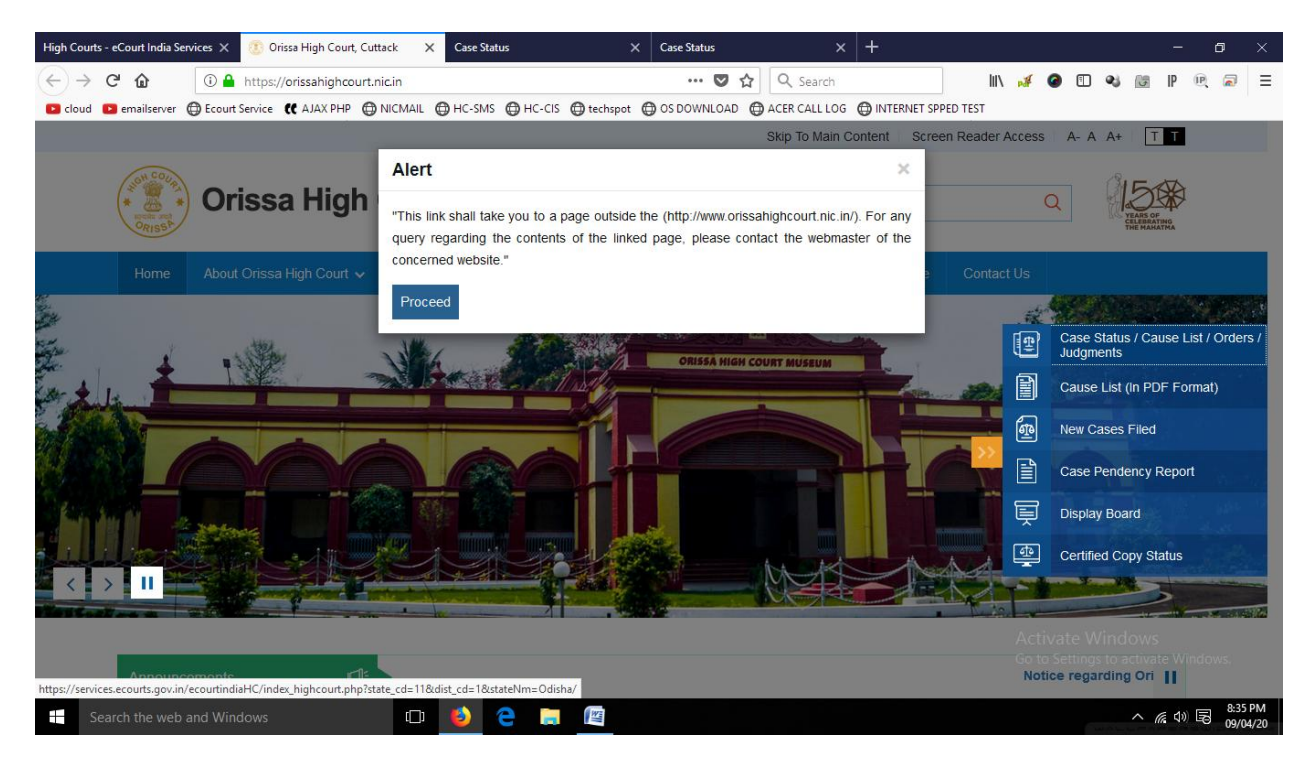

While click on proceed button the website will redirect to the portal of eCourts High Court of India.

| High Co                     | urts - eCourt India | Services X ( | 🚯 Orissa Higi  | h Court, Cuttacl          | k X        | Case Sta  | tus        |             | × Case Stat | tus    |             | × +      |            |          |        |       |        |            |               | -     | ٥    | ×  |
|-----------------------------|---------------------|--------------|----------------|---------------------------|------------|-----------|------------|-------------|-------------|--------|-------------|----------|------------|----------|--------|-------|--------|------------|---------------|-------|------|----|
| $\left( \leftarrow \right)$ | ) C' û              | 🛈 🔒 h        | ttps://service | es.ecourts.gov            | .in/ecourt | tindiaHC, | index_high | icourt.pl 🗸 | 80%         | · 🛡 🕁  | Q Search    |          |            |          | lii\ 对 | 0     | Ē      | <b>e</b> j | 5             | PR    | 2    | ≡  |
| 🕒 clou                      | id 🗈 emailserver    | Ecourt Ser   | rvice 🕻 AJA    |                           | omail 🕲    | ) HC-SMS  | 🕀 нс-сі    | S 🔘 techspo | t 🖨 OS DOW  | INLOAD | ACER CALL L | DG 🔘 INT | FERNET SPI | PED TEST |        |       |        |            |               |       |      |    |
|                             |                     |              |                | E-COURTS<br>High Courts o | f India    |           |            |             |             |        |             |          |            |          |        |       |        |            |               |       |      |    |
|                             |                     |              |                |                           |            |           |            | Orissa      | a High C    | Court  |             |          |            |          |        |       |        |            |               |       |      |    |
|                             |                     |              |                |                           |            |           | 1 0        | ase Status  |             |        |             |          |            |          |        |       |        |            |               |       |      |    |
|                             |                     |              |                |                           |            |           | 1          | Case Numbe  | er          |        |             |          |            |          |        |       |        |            |               |       |      |    |
|                             |                     |              |                |                           |            |           | 2          | FIR Number  |             |        |             |          |            |          |        |       |        |            |               |       |      |    |
|                             |                     |              |                |                           |            |           | 3          | Party Name  |             |        |             |          |            |          |        |       |        |            |               |       |      |    |
|                             |                     |              |                |                           |            |           | 4          | Advocate N  | lame        |        |             |          |            |          |        |       |        |            |               |       |      |    |
|                             |                     |              |                |                           |            |           | 5          | Filing Numb | er          |        |             |          |            |          |        |       |        |            |               |       |      |    |
|                             |                     |              |                |                           |            |           | 6          | Act         |             |        |             |          |            |          |        |       |        |            |               |       |      |    |
|                             |                     |              |                |                           |            |           | 7          | Case Type   |             |        |             |          |            |          |        |       |        |            |               |       |      |    |
|                             |                     |              |                |                           |            |           | 2 0        | ase Orders  |             |        |             |          |            |          |        |       |        |            |               |       |      |    |
|                             |                     |              |                |                           |            |           | 1          | Case Numbe  | er          |        |             |          |            |          |        |       |        |            |               |       |      |    |
|                             |                     |              |                |                           |            |           | 2          | Judge Wise  |             |        |             |          |            |          |        |       |        |            |               |       |      |    |
|                             |                     |              |                |                           |            |           | 3          | Order Date  |             |        |             |          |            |          |        |       |        |            |               |       |      |    |
|                             |                     |              |                |                           |            |           | 3 (        | ause List   |             |        |             |          |            |          |        |       |        |            |               |       |      |    |
|                             |                     |              |                |                           |            |           |            |             |             |        |             |          |            |          | Δ      | tivat |        | indo       | MAIC          |       |      |    |
|                             |                     |              |                |                           |            |           |            |             |             |        |             |          |            |          | Go     | to Se | ttings | to ac      | tivate        | Windo | WS.  |    |
|                             |                     |              |                |                           |            |           |            |             |             |        |             |          |            |          |        |       |        |            |               |       |      |    |
|                             | Search the we       | b and Windo  | ws             |                           | ()         | (۵        | е 🛯        | W           |             |        |             |          |            |          |        |       |        | ,          | ^ <i>(</i> (; | d) 58 | 8:36 | PM |

**Step-III :** For accessing Order/Judgment there are four types of selection menus(like through Case Number, Judge Wise, Party Name, Order Date) provided under **Case orders** 

| C                                                                                                    |                   |
|----------------------------------------------------------------------------------------------------|-------------------|
| Cloud  Count Service  C AJAX PHP  NICMAIL  HC-SMS  HC-CIS  C techpot  ACCR  ACLLLOG  INTERNET SPPED TEST  C COURTS  HIGH COURTS OF INDIA  C rissa High Court  C rissa High Court  C rissa  |                   |
| E-COURTS<br>HIGH COURTS OF INDIA<br>Orissa High Court                                                                                                    |                   |
| Orissa High Court                                                                                                    |                   |
|                                                                                                    |                   |
| Court Orders : Search by Case Number                                                                                                    |                   |
| * Case Type VVP(C) - WP(C) - W |                   |
| *Case Number 2000                                                                                                    |                   |
| * Year 2020                                                                                                    |                   |
| GO RESET                                                                                                    |                   |
|                                                                                                    |                   |
|                                                                                                    |                   |
|                                                                                                    |                   |
|                                                                                                    |                   |
|                                                                                                    |                   |
|                                                                                                    |                   |
|                                                                                                    |                   |
| ACTIVATE WINDOWS<br>Go to Settings to activate Window:                                                                                                    |                   |
|                                                                                                    |                   |
| 🗄 Search the web and Windows 🕕 🙆 🤤 🔚 🖉                                                                                                    | :48 PM<br>9/04/20 |
|                                                                                                    |                   |
|                                                                                                    |                   |

| High Courts - eCourt India Services 🗙 🕘 Orissa High Court, Cuttack | × Case Status                                                                 | × Court Orders:Search by Order Date × + |                | - 0         | $\times$ |
|--------------------------------------------------------------------|-------------------------------------------------------------------------------|-----------------------------------------|----------------|-------------|----------|
| ← → C' ŵ ① ♣ https://services.ecourts.gov.in                       | ecourtindiaHC/cases/s_order.php (                                             | 80% ··· 🛡 🏠 🔍 Search                    | III\ 💉 🕝       | 🗉 🔌 📴 P 🖳 🗟 | ≡        |
| 🖸 cloud 🖸 emailserver 💮 Ecourt Service 🕊 AJAX PHP 💮 NICM           | AIL 🖨 HC-SMS 🌐 HC-CIS 🌐 techspot                                              | 🖨 OS DOWNLOAD 🛛 ACER CALL LOG 🖨 INTERI  | NET SPPED TEST |             |          |
|                                                                    | E-COURTS<br>HIGH COURTS OF INI                                                | DIA                                     |                |             |          |
|                                                                    | Oriss                                                                         | a High Court                            |                |             |          |
|                                                                    |                                                                               |                                         |                |             |          |
|                                                                    | Judge Name     126-KUMARI JUSTICE SA     From Date     To Date     09-04-2020 | NDU PANDA                               |                |             |          |
|                                                                    | Reportable<br>Judgements<br>Type of Order<br>GO                               | V<br>RESET                              |                |             |          |

Activate Windows Go to Settings to activate Windows.

| Search the web                      | and Windows                                                     | 0 🜔 🤁                         |                                         | WAL | ^ (ii | 4) 5 | 8:48 PM<br>)9/04/20 |
|-------------------------------------|-----------------------------------------------------------------|-------------------------------|-----------------------------------------|-----|-------|------|---------------------|
| High Courts - eCourt India S        | iervices 🗙 🛛 🛞 Orissa High Court, Cuttad                        | :k × Case Status              | × Court Orders/Search by Party Name × + |     |       | - 0  | ×                   |
| $\leftarrow \rightarrow C^{\prime}$ | Attps://services.ecourts.go     Ecourt Service    AJAX PHP    N | v.in/ecourtindiaHC/cas        | es/s_partyord @05 💟 🏠 🔍 Search 🛛 🕅 🦽 🥔  | 1 🔹 | 6     | P®¢  |                     |
|                                     |                                                                 |                               | E-COURTS<br>HIGH COURTS OF INDIA        |     |       |      |                     |
|                                     |                                                                 |                               | Orissa High Court                       |     |       |      |                     |
|                                     |                                                                 | Petitioner/Respondent<br>Year | Court Orders:Search by Party Name       |     |       |      |                     |

Activate Windows Go to Settings to activate Windows.

> へ *(*ぽ (1)) 🕞 8:51 PM 09/04/20

|  |  | Search the web and Windows |  |  | 9 |  |  |  |  |  |  |  |
|--|--|----------------------------|--|--|---|--|--|--|--|--|--|--|
|--|--|----------------------------|--|--|---|--|--|--|--|--|--|--|

| High Courts - eCourt India Services 🗙 🕘 Orissa High Court, Cuttach                                                | c X Case Status                                                                                                    | Court Orders:Search by Order Date X                    | +                   |                    |                                 | - 0                           | ×             |
|----------------------------------------------------------------------------------------------------|----------------------------------------------------------------------------------------------------|--------------------------------------------------------|---------------------|--------------------|---------------------------------|-------------------------------|---------------|
| ← → C <sup>1</sup> ŵ https://services.ecourts.gov<br>Cloud Pemailserver ⊕ Ecourt Service <b>((</b> AJAX PHP ⊕ NIC | .in/ecourtindiaHC/cases/s_orderdate (<br>MAIL                                                                                                    | 80% ···· ♥ ☆ Q Search<br>⊕ OS DOWNLOAD ⊕ ACER CALL LOG | INTERNET SPPED TEST | III\ 🍕 🥝           | 1 🍕 🔯                           | P 🖳 🗟                         | ≡             |
|                                                                                                    | E-COURTS<br>HIGH COURTS OF IN                                                                                                    | DIA                                                    |                     |                    |                                 |                               |               |
|                                                                                                    | Orise                                                                                                    | a High Court                                           |                     |                    |                                 |                               |               |
|                                                                                                    | From Date     03-04-2020     03-04-2020     03-04-2020     03-04-2020     03-04-2020     03-04-2020     03-04-2020     03-04-2020     03-04-2020     03-04-2020     03-04-2020     03-04-2020     03-04-2020     03-04-2020     03-04-2020     03-04-2020     03-04-2020     03-04-2020     03-04-2020     03-04-2020     03-04-2020     03-04-2020     03-04-2020     03-04-2020     04 | Search by Urder Date                                   |                     |                    |                                 |                               |               |
|                                                                                                    |                                                                                                    |                                                        |                     |                    |                                 |                               |               |
|                                                                                                    |                                                                                                    |                                                        |                     |                    |                                 |                               |               |
|                                                                                                    |                                                                                                    |                                                        |                     |                    |                                 |                               |               |
|                                                                                                    |                                                                                                    |                                                        |                     |                    |                                 |                               |               |
|                                                                                                    |                                                                                                    |                                                        |                     | Activa<br>Go to Se | te Windows<br>ettings to activa | te Windows.                   |               |
| Search the web and Windows                                                                                        | 🗆 😜 🧲 🚍 📖                                                                                                    |                                                        |                     |                    | ~ /                             | ∉ 40) 辰 <sup>8:5</sup><br>09/ | 1 PM<br>04/20 |

Click on "GO" button to access the order/judgments of a case in pdf format.

\*\*\*